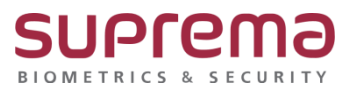

"BioStar1 삭제된 사용자가 장치에서 인증이 됩니다." "BioStar1 등록된 사용자가 장치에서 인증이 안됩니다."

## BioStar1 프로그램 기준 사용자 동기화 방법

SUPREMA / 기술지원팀

COPYRIGHT@SUPREMA. ALL RIGHTS RESERVED

## <u>[증상]</u>

- Biostar1에서 삭제된 사용자가 인증이 되거나, 등록된 사용자가 인증이 불가한 경우

## [원인]

1. 단말기 통신이 끊겨있는 상태에서 BioStar1에서 사용자 삭제 또는 등록이 이루어진 경우

2. BioStar1에서는 등록되지 않고 단말기에서만 삭제 또는 등록된 사용자일 경우

## [해결책]

1. BioStar1 로그인→ [사용자] → [수동 사용자 관리] → [장치 선택] 창이 나오면 좌측에서 동기화

할 장치를 선택→ [장치와 동기화] 버튼 누름

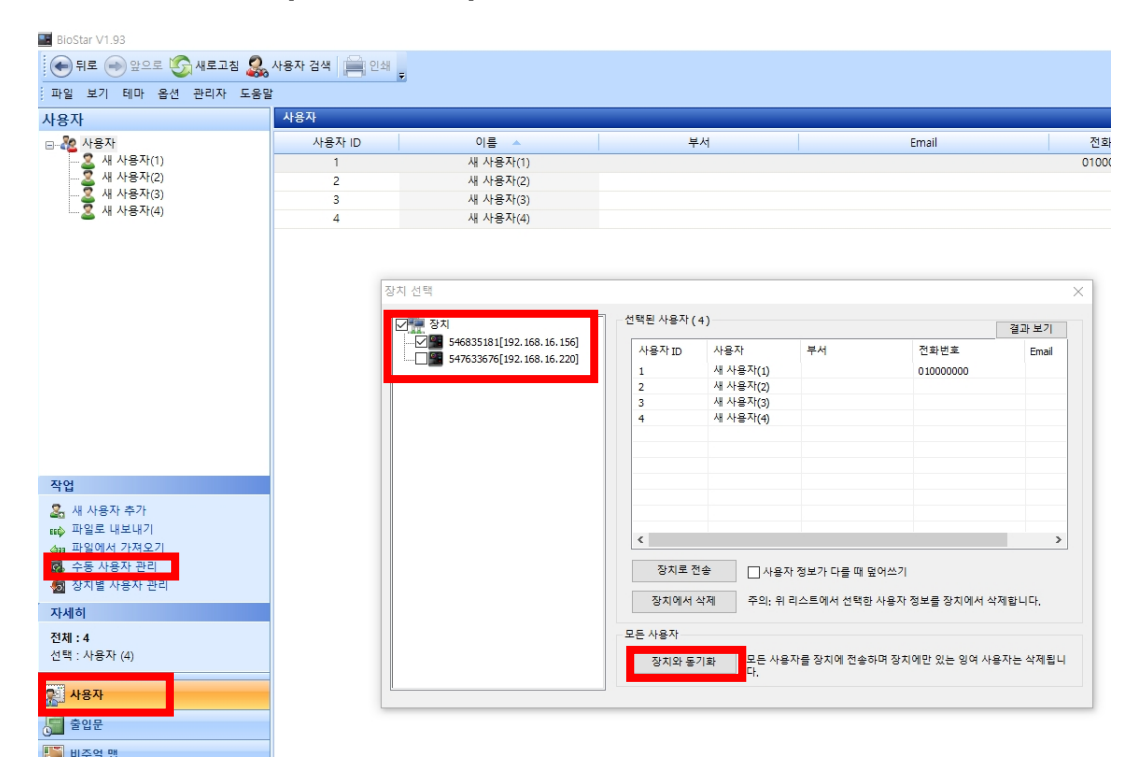

2. 아래와 같이 [전송 결과] 창이 나오고 "장치(ID) **전송 결과: 전송 성공"**으로 나오면 BioStar1에 등록된 모든 사용자를 장치에 전송하며 장치에만 등록되어있는 사용자는 삭제가 됨.(동기화 완료)

COPYRIGHT@SUPREMA. ALL RIGHTS RESERVED

|                                | 272 181 (4)                        |                                                    |                                                                      | 결과 보기                                                        |  |
|--------------------------------|------------------------------------|----------------------------------------------------|----------------------------------------------------------------------|--------------------------------------------------------------|--|
| 사용자 ID                         | 사용자                                | 부서                                                 | 전화번호<br>- 01000000                                                   | Email                                                        |  |
| 결과                             |                                    | ×                                                  |                                                                      |                                                              |  |
| [ID:546835181] 전송 <sup>:</sup> | 결과 : 전송 성공                         | ^                                                  |                                                                      |                                                              |  |
|                                |                                    |                                                    |                                                                      |                                                              |  |
|                                |                                    |                                                    |                                                                      |                                                              |  |
|                                |                                    | >                                                  |                                                                      |                                                              |  |
|                                | 닫기                                 |                                                    | 정보를 장치에서 삭기                                                          | 데합니다.                                                        |  |
| 모든 사용자                         |                                    |                                                    |                                                                      |                                                              |  |
|                                | 결과<br>I[[D:546835181] 전송<br>모든 사용자 | 결과<br>[ID:546835181] 전송 결과 : 전송 성공<br>말기<br>모든 사용자 | 사용자 ID 사용자 부서<br>결과<br>지[ID:546835181] 전송 결과 : 전송 성공<br>단기<br>모든 사용자 | 사용자 ID 사용자 부서 전화번호   결과 //////////////////////////////////// |  |

※ 상기 절차 수행 후 문제가 해결되지 않는다면, 슈프리마 고객센터 1522-4507(ARS 2번)로 연락 을 해주시기 바랍니다.

COPYRIGHT@SUPREMA. ALL RIGHTS RESERVED